AASHTOWare BrDR 7.5.0 Feature Tutorial ROUTE1 – Routing Example

### ROUTE1 –Routing Example

#### Introduction

This example demonstrates using the Routing feature in BrDR to perform a batch analysis on a group of bridges located on a route using vehicles that are not stored in the BrDR library.

This routing feature was developed specifically for the Minnesota Department of Transportation and has been made available to all BrDR users. The routing feature was developed to interface with Minnesota's permit and routing system in which a permit office creates an electronic file that contains a list of bridges along a route and the vehicle(s) that should be used in the analysis of those bridges. The vehicle(s) in this file are typically oversize/overweight trucks that are requesting a permit to travel on specific routes. These vehicles do not have to be stored in the BrDR library. A rating engineer receives this electronic file and uses the routing feature in BrDR to analyze the bridges on the route. An electronic results file is created after the route is analyzed and sent back to the permit office. This routing feature is not meant to replace the batch analysis of bridges from the Bridge Explorer.

## Routing file Specifications

The Routing feature in BrDR requires a routing request file that contains a list of bridges on the route and a description of the vehicles to be used in the analysis. The routing request file should be an XML file conforming to the following specifications. Descriptions of individual wheels composing of an axle are only supported for non-standard gage vehicles.

| XML Tag                                                                                                    | Description                                                                                                    |  |  |  |  |  |  |
|----------------------------------------------------------------------------------------------------|----------------------------------------------------------------------------------------------------|--|--|--|--|--|--|
| <routing><br/><file_version><br/><permit_application_number><br/><requested_by><br/><application_timestamp><br/><structural_analysis_type></structural_analysis_type></application_timestamp></requested_by></permit_application_number></file_version></routing> | Indicates the beginning of the routing information<br>Indicates the version of the routing request file. Should be 1.0.<br>Permit application number for tracking purposes<br>Name of person submitting the routing request file<br>Time that the routing request file was created<br>Type of structural analysis. Should be either "StandardGage"<br>Or "NonStandardGage" |  |  |  |  |  |  |
| <comment></comment>                                                                                                    | Indicates start of comments                                                                                                    |  |  |  |  |  |  |
| <route></route>                                                                                                    | Indicates start of route<br>Indicates start of list of bridges on route<br>Indicates start of data for a bridge on the route<br>Agency bridge ID<br>Route ID                                                                                                    |  |  |  |  |  |  |
| <analysis_method_type><br/><rating_settings></rating_settings></analysis_method_type>                                                                                                    | Indicates the analysis method type (LFR, LRFR, MemberAlt)<br>Indicates start of rating settings                                                                                                    |  |  |  |  |  |  |
| <routing_vehicle_list></routing_vehicle_list>                                                                                                    | Indicates start of list of vehicles for analysis                                                                                                    |  |  |  |  |  |  |
| <venicie_description></venicie_description>                                                                                                    | Indicates start of data for an adjacent lane vehicle                                                                                                    |  |  |  |  |  |  |
| <name></name>                                                                                                    | Name of vehicle                                                                                                    |  |  |  |  |  |  |
| <vehicle_gage_type></vehicle_gage_type>                                                                                                    | Type of vehicle gage. Should be either "StandardGage" or<br>"NonStandardGage"                                                                                                    |  |  |  |  |  |  |
| <controlling_rating_level> <single_lane_ind></single_lane_ind></controlling_rating_level>                                                                                                    | Indicates rating factor to be checked to determine pass or fail<br>status of rating. Acceptable values include Inventory,<br>Operating, Legal_Inventory, Legal_Operating,<br>Permit_Inventory, Permit_Operating, Legal and Permit.<br>Indicates if single lane distribution factors should be used in                                                                      |  |  |  |  |  |  |
| -                                                                                                    | analysis. Should be either "TRUE" or "FALSE".                                                                                                    |  |  |  |  |  |  |
| <impact></impact>                                                                                                    | User defined impact value for the vehicle.                                                                                                    |  |  |  |  |  |  |
| <units></units>                                                                                                    | Indicates start of list of units for the vehicle                                                                                                    |  |  |  |  |  |  |
| <weight_unit></weight_unit>                                                                                                    | Unit for the axle or wheel weight. Should be "kip", "pound", "kilonewton", or "newton".                                                                                                    |  |  |  |  |  |  |
| <gage_distance_unit></gage_distance_unit>                                                                                                    | Unit for the gage distance. Should be "foot", "inch", "meter", or millimeter".                                                                                                    |  |  |  |  |  |  |
| <wheel_contact_width_unit></wheel_contact_width_unit>                                                                                                    | Unit for the wheel contact width. Should be "foot", "inch", "meter", or "millimeter".                                                                                                    |  |  |  |  |  |  |
| <dist_first_wheel_unit></dist_first_wheel_unit>                                                                                                    | Unit for the distance to first wheel. Should be "foot", "inch", "meter", or "millimeter".                                                                                                    |  |  |  |  |  |  |
| <axle_spacing_unit></axle_spacing_unit>                                                                                                    | Unit for the axle spacing. Should be "foot", "inch", "meter", or millimeter".                                                                                                    |  |  |  |  |  |  |

| <wheel_spacing_unit></wheel_spacing_unit>             | Unit for the wheel spacing. Should be "foot", "inch", "meter", or "millimeter"                                                              |
|-------------------------------------------------------|----------------------------------------------------------------------------------------------------|
| <axle_list></axle_list>                               | Indicates start of list of axles belonging to the vehicle                                                                                   |
| <axle_description></axle_description>                 | Indicates start of data for an axle                                                                                                    |
| <weight></weight>                                     | Weight of the axle                                                                                                    |
| <gage_distance></gage_distance>                       | Gage distance of the axle                                                                                                    |
| <wheel_contact_width></wheel_contact_width>           | Wheel contact width                                                                                                    |
| <dist_first_wheel></dist_first_wheel>                 | Distance from the centerline of the vehicle to the first wheel of                                                                           |
|                                                       | the axle                                                                                                    |
| <axle_spacing></axle_spacing>                         | Constant spacing to this axle from the preceding axle                                                                                       |
| <minimum_axle_spacing></minimum_axle_spacing>         | Minimum spacing to this axle from the preceding axle. Not                                                                                   |
|                                                       | required if constant axle spacing was specified.                                                                                            |
| <maximum_axle_spacing></maximum_axle_spacing>         | Maximum spacing to this axle from the preceding axle. Not required if constant axle spacing was specified.                                  |
| <wheel_list></wheel_list>                             | Indicates start of list of wheels belonging to the axle                                                                                     |
| <wheel_description></wheel_description>               | Indicates start of data for a wheel                                                                                                    |
| <weight></weight>                                     | Weight of the wheel                                                                                                    |
| <wheel_contact_width></wheel_contact_width>           | Wheel contact width                                                                                                    |
| <wheel_spacing></wheel_spacing>                       | Spacing to this wheel from the preceding wheel                                                                                              |
| <analysis_vehicle_summary></analysis_vehicle_summary> | Indicates start of rating vehicle list(s)                                                                                                   |
| <xx_vehicle_list></xx_vehicle_list>                   | Indicates start of rating category vehicle list. The name and<br>number of vehicle lists will vary depending on the analysis<br>method type |
| <vehicle></vehicle>                                   | Name of vehicle to be analyzed in rating category. Note:                                                                                    |
|                                                       | Vehicle must be defined in the above routing_vehicle_list                                                                                   |
| <adjacent_vehicle></adjacent_vehicle>                 | Adjacent Vehicle Name. Note: Adjacent vehicle must be                                                                                       |
| ~                                                     | defined in the above routing_vehicle_list                                                                                                   |

The following sample routing request file, RoutingFile.xml, is delivered with BrDR 7.5.0.

#### <?xml version = "1.0"?> <!DOCTYPE routing>

<!--Routing file: RoutingFile.XML--> <!--Please do not edit this file-->

#### <routing>

```
<file_version>1.0</file_version>
<permit_application_number>0589000897</permit_application_number>
<requested_by>John Smith</requested_by>
<application_timestamp>5/30/2001 13:29:32</application_timestamp>
<structural_analysis_type>StandardGage</structural_analysis_type>
<min_allowable_rating_factor>1.0</min_allowable_rating_factor>
<route>
<bridge_list>
<bridge_list>
<bridge_id>TrainingBridge1</bridge_id>
<route_id>US 0123</route_id>
<bridge>
<bridge>
<bridge>
<bridge</pre>
```

```
</bridge>
  <bridge>
   <br/>
<br/>
de id>TrainingBridge2</bridge id>
   <route id>MN 6789</route id>
  </bridge>
 </bridge list>
 <comment>Comments go here</comment>
</route>
<analysis_method_type><![CDATA[LFD]]></analysis_method_type>
<rating settings>
  <routing vehicle list>
   <!--Vehicle 1-->
   <routing vehicle>
    <name>Vehicle 1</name>
    <controlling_rating_level>Inventory</controlling_rating_level>
    <single_lane_ind>TRUE</single_lane_ind>
    <impact>1.10</impact>
     <units>
      <weight_unit>kip</weight_unit>
      <gage distance unit>foot</gage distance unit>
      <wheel contact width unit>inch</wheel contact width unit>
      <axle_spacing_unit>foot</axle_spacing_unit>
     </units>
     <axle list>
      <!-- Axle 1-->
      <axle>
       <weight>20</weight>
       <gage_distance>6</gage_distance>
       <wheel contact width>20</wheel contact width>
      </axle>
      <!--Axle 2-->
      <axle>
       <weight>25</weight>
       <gage distance>6</gage distance>
       <wheel_contact_width>20</wheel_contact_width>
       <axle_spacing>14</axle_spacing>
      </axle>
      <!--Axle 3-->
      <axle>
       <weight>25</weight>
       <gage_distance>6</gage_distance>
       <wheel contact width>20</wheel contact width>
       <minimum_axle_spacing>14</minimum_axle_spacing>
       <maximum axle spacing>30</maximum axle spacing>
      </axle>
    </axle list>
   </routing vehicle>
   <!--Vehicle 2-->
   <routing vehicle>
    <name>Vehicle 2</name>
    <controlling rating level>Operating</controlling rating level>
    <single_lane_ind>FALSE</single_lane_ind>
     <impact>1.15</impact>
```

```
<units>
       <weight_unit>kip</weight_unit>
       <gage distance unit>foot</gage distance unit>
       <wheel_contact_width_unit>inch</wheel_contact_width_unit>
       <axle_spacing_unit>foot</axle_spacing_unit>
      </units>
      <axle list>
       <!-->
       <axle>
        <weight>15</weight>
        <gage distance>6</gage distance>
        <wheel_contact_width>20</wheel_contact_width>
       </axle>
       <!--Axle 2-->
       <axle>
        <weight>25</weight>
        <gage_distance>6</gage_distance>
        <wheel contact width>20</wheel contact width>
        <axle_spacing>14</axle_spacing>
       </axle>
       <!--Axle 3-->
       <axle>
        <weight>30</weight>
        <gage_distance>6</gage_distance>
        <wheel_contact_width>20</wheel_contact_width>
        <axle spacing>14</axle spacing>
       </axle>
       <!--Axle 4-->
       <axle>
        <weight>30</weight>
        <gage_distance>6</gage_distance>
        <wheel contact width>20</wheel contact width>
        <axle spacing>14</axle spacing>
       </axle>
      </axle_list>
    </routing vehicle>
   </routing_vehicle_list>
   <analysis_vehicle_summary>
    <inventory vehicle list >
      <vehicle><![CDATA[Vehicle 1]]></vehicle>
      <vehicle><![CDATA[Vehicle 2]]></vehicle>
    </inventory_vehicle_list>
    <operating vehicle list>
      <vehicle><![CDATA[Vehicle 1]]></vehicle>
      <vehicle><![CDATA[Vehicle 2]]></vehicle>
    </operating_vehicle_list>
    <legal_operating_vehicle_list />
    <permit_inventory_vehicle_list />
    <permit operating vehicle list>
    </permit_operating_vehicle_list>
   </analysis vehicle summary>
 </rating_settings>
</routing>
```

The Routing feature can be accessed by selecting the **Open Route** button from the **Routing** group of the **RATE** ribbon.

| Br         |                   |                        | А                        | ASHTO     | Ware Bridg            | e Design a    | nd Rating           |                     | ? | - | × |
|------------|-------------------|------------------------|--------------------------|-----------|-----------------------|---------------|---------------------|---------------------|---|---|---|
| BRIDG      | E EXPLOR          | ER E                   | RIDGE FO                 | LDER      | RATE                  | TOOLS         | VIEW                |                     |   |   |   |
| <b>≈</b> ₹ | $\mathbf{\Theta}$ | I <mark>5%</mark><br>I |                          | [         |                       | 5%<br>1<br>1  | 01<br>10            | < <b>☆</b>          |   |   |   |
| Rate       | Update<br>Ratings | Rating<br>Results      | Recent Rating<br>Results | Mana<br>E | ge Analysis<br>Events | Open<br>Route | Precomputed<br>Data | Load Rating<br>Tool |   |   |   |
| Rate       | BrM               |                        | Resul                    | ts        |                       | Routing       | Rating              | g Tool              |   |   |   |

| A | file | browser | window | will open | to | select the | routing | request file |  |
|---|------|---------|--------|-----------|----|------------|---------|--------------|--|
|   |      |         |        |           |    |            |         |              |  |

Select the sample routing file, RoutingFile, provided with the BrDR installation, and click Open.

| 📴 Open                                                                       |                                       |                     |                              |             | ×      |
|------------------------------------------------------------------------------|---------------------------------------|---------------------|------------------------------|-------------|--------|
| $\leftarrow$ $\rightarrow$ $\checkmark$ $\bigstar$ $\blacksquare$ « Local Di | isk (C:) > Program Files > AASHTOWare | > BrDR75 >          | ✓ ひ Search                   | BrDR75      | 2      |
| Organize 🔻 New folder                                                        |                                       |                     |                              |             | ?      |
| A Ovidence                                                                   | Name                                  | Date modified       | Туре                         | Size        |        |
| > X Quick access                                                             | ArcTool                               | 11/29/2023 8:16 AM  | File folder                  |             |        |
| > 🦲 OneDrive                                                                 | 📙 Bridge Copy Utility                 | 11/29/2023 8:16 AM  | File folder                  |             |        |
| > OneDrive - Personal                                                        |                                       | 11/29/2023 8:16 AM  | File folder                  |             |        |
|                                                                              |                                       | 1/3/2024 12:05 PM   | File folder                  |             |        |
| 🔉 💻 This PC                                                                  | Migration Wizard                      | 11/29/2023 8:16 AM  | File folder                  |             |        |
| > 🔿 Network                                                                  |                                       | 11/29/2023 8:16 AM  | File folder                  |             |        |
|                                                                              | SteelDesign                           | 11/29/2023 8:16 AM  | File folder                  |             |        |
|                                                                              | ConnectionProfiles.xml                | 10/30/2023 11:37 AM | XML File                     | 3 KB        |        |
|                                                                              | RoutingFile NSG.xml                   | 10/30/2023 10:57 AM | XML File                     | 6 KB        |        |
|                                                                              | 🥔 RoutingFile.xml                     | 10/30/2023 10:57 AM | XML File                     | 5 KB        |        |
|                                                                              | VersionConversionDatabase.xml         | 11/3/2023 8:41 AM   | XML File                     | 736 KB      |        |
|                                                                              | VersionConversionLibrary.xml          | 10/30/2023 3:09 PM  | XML File                     | 13 KB       |        |
|                                                                              | VersionConversionSystem.xml           | 11/3/2023 11:02 AM  | XML File                     | 14 KB       |        |
|                                                                              |                                       |                     |                              |             |        |
| File name:                                                                   | RoutingFile.xml                       |                     | <ul> <li>✓ XML fi</li> </ul> | les (*.xml) | $\sim$ |
|                                                                              |                                       |                     | 0                            | pen Cancel  |        |

## ROUTE1 –Routing Example

|                                                                          | analia  | ation num | mbori E   | 0000007         |           |                 |                      |                                                                                                    |          |                  |   |
|--------------------------------------------------------------------------|---------|-----------|-----------|-----------------|-----------|-----------------|----------------------|----------------------------------------------------------------------------------------------------|----------|------------------|---|
| mit                                                                      | applic  | ation nu  | mber: 5   | 39000897        |           |                 |                      |                                                                                                    |          |                  |   |
| que                                                                      | sted by | y:        | Jo        | hn Smith        |           |                 |                      |                                                                                                    |          |                  |   |
| Brid                                                                     | ges     | Vehicle   | s Rati    | ng results      |           |                 |                      |                                                                                                    |          |                  |   |
| nal                                                                      | ysis se | tting:    | XML inpu  | : V             | /iew      |                 |                      |                                                                                                    |          |                  |   |
|                                                                          |         |           |           | E               | lridge da | atabase         |                      |                                                                                                    |          |                  |   |
|                                                                          | BID     | Bri       | idge ID   | NBI strue<br>ID | cture     | Route<br>number | Number of structures | Completely defined                                                                                                    | Route ID | Travel direction |   |
| >                                                                        | 1       | Training  | gBridge1  | TrainingB       | ridge1    | 0051            | 1                    | $\checkmark$                                                                                                    | US 0123  | DownMilepost     | ^ |
| <ul> <li>TrainingBri</li> <li>RCTraining</li> <li>TrainingBri</li> </ul> |         |           | ningBridg | 1 RCTrainBr     | ridge1    | -1              | 1                    | <ul> <li>Image: A second second s</li></ul> | US 0123  | DownMilepost     |   |
|                                                                          | 2       | Training  | gBridge2  | TrainingB       | ridge2    | -1              | 1                    | <ul> <li>Image: A set of the set of the</li></ul>  | MN 6789  | DownMilepost     |   |
|                                                                          |         |           |           |                 |           |                 |                      |                                                                                                    |          |                  |   |
|                                                                          |         |           |           |                 |           |                 |                      |                                                                                                    |          |                  |   |

After selecting the routing file, the **Routing** window will open.

The **Bridges** tab lists the bridges on the route. If the **NBI Structure ID** is listed as **NA** that means this bridge is not present in the database and the bridge will not be analyzed.

The **Number of Structures** column displays the number of structures within the bridge that are marked as **Existing** that contain member alternatives that are also marked as **Existing**. Structures and member alternatives marked as **Existing** are considered in a batch analysis. Each member alternative marked as **Existing** will be analyzed using the **Default Rating Method** in the member alternative window.

# ROUTE1 –Routing Example

| The Vehicles tab lists the vehicles contained in the re- | outing request file. |
|----------------------------------------------------------|----------------------|
|----------------------------------------------------------|----------------------|

| 11  | it applicatio | n number: 58                | 89000897    |        |         |  |         |        |
|-----|---------------|-----------------------------|-------------|--------|---------|--|---------|--------|
| ue  | ested by:     | Jc                          | ohn Smith   |        |         |  |         |        |
| ric | daes Veł      | nicles Ratir                | na results  |        |         |  |         |        |
| _   |               |                             |             | 1      |         |  |         |        |
|     | Vehicle       | Controlling<br>rating level | Single lane | Impact | Comment |  |         |        |
| Þ   | Vehicle 1     | Inventory                   | Yes         | 1.1    |         |  |         |        |
|     | Vehicle 2     | Operating                   | No          | 1.15   |         |  |         |        |
|     |               |                             |             |        |         |  |         |        |
|     |               |                             |             |        |         |  |         |        |
|     |               |                             |             |        |         |  |         |        |
|     |               |                             |             |        |         |  |         |        |
|     |               |                             |             |        |         |  |         |        |
|     |               |                             |             |        |         |  |         |        |
|     |               |                             |             |        |         |  |         |        |
|     |               |                             |             |        |         |  |         |        |
|     |               |                             |             |        |         |  |         |        |
|     |               |                             |             |        |         |  |         |        |
|     |               |                             |             |        |         |  |         |        |
|     |               |                             |             |        |         |  |         |        |
|     |               |                             |             |        |         |  |         |        |
|     |               |                             |             |        |         |  |         |        |
|     |               |                             |             |        |         |  |         |        |
|     |               |                             |             |        |         |  |         |        |
|     |               |                             |             |        |         |  |         |        |
|     |               |                             |             |        |         |  |         |        |
|     |               |                             |             |        |         |  |         |        |
|     |               |                             |             |        |         |  |         |        |
|     |               |                             |             |        |         |  |         |        |
|     |               |                             |             |        |         |  |         |        |
|     |               |                             |             |        |         |  |         |        |
|     |               |                             |             |        |         |  |         |        |
|     |               |                             |             |        |         |  |         |        |
|     |               |                             |             |        |         |  |         |        |
|     |               |                             |             |        |         |  |         |        |
|     |               |                             |             |        |         |  |         |        |
|     |               |                             |             |        |         |  |         |        |
|     |               |                             |             |        |         |  |         |        |
|     |               |                             |             |        |         |  | View ve | ehicle |
|     |               |                             |             |        |         |  | View v  | ehicle |
|     |               |                             |             |        |         |  | View ve | ehicle |

Click **Close** to close this window.

Before analyzing the bridges in the given sample routing file, make sure that the bridges are not marked as **Template**. For example, open **TrainingBridge2** (BID2), double-click on **TrainingBridge2** from the **Bridge Workspace** to open the **Bridge** window. Uncheck the **Template** checkbox to be able to perform rating analysis on this bridge from the **Bridge Explorer**.

| A TrainingBridge2      |                              |                             |                           | _              |                                                      |
|------------------------|------------------------------|-----------------------------|---------------------------|----------------|------------------------------------------------------|
| Bridge ID: TrainingBri | dge2 NBI struct              | ure ID (8): TrainingBridge2 | Template                  | ely defined Cu | Norkspace '<br>perstructure<br>lverts<br>bstructures |
| Description Desc       | ription (cont'd) Alternative | s Global reference point Tr | affic Custom agency field | 5              |                                                      |
| Name:                  | Training Bridge 2(LRFD)      |                             | Year built: 1             | 1996           |                                                      |
| Description:           | Two-span continuous comp     | osite I Girder              |                           |                |                                                      |
| Location:              | N/A                          |                             | Length:                   | ft             |                                                      |
| Facility carried (7):  | N/A                          |                             | Route number:             | -1             |                                                      |
| Feat. intersected (6): | N/A                          |                             | Mi. post:                 |                |                                                      |
| Default units:         | US Customary $\checkmark$    |                             |                           |                |                                                      |
|                        |                              |                             |                           |                |                                                      |
| Bridge associa         | ation V BrR V Br             | D BrM                       | ОК                        | Apply          | Cancel                                               |

Click **OK** to apply the changes and select **Save** from the **Bridge** group of the **WORKSPACE** ribbon to save the changes to the bridge and close the bridge.

| Br          | Bridge          | Worksp    | ace - Trainir       | ngBridge | 2            | ANA   | ALYSIS  |     | REPO  | RTS   |           |             | ?       | -  | × |
|-------------|-----------------|-----------|---------------------|----------|--------------|-------|---------|-----|-------|-------|-----------|-------------|---------|----|---|
| BRIDGE WOR  | KSPACE          | WO        | RKSPACE             | TOOLS    | S VIEW       | DESIG | GN/RATE | E   | REPOR | TING  |           |             |         |    | ^ |
| A Check Out | <b>Validate</b> | F<br>Save | <sub> Restore</sub> | Close    | Export Refre | sh C  | Dpen    | New | Copy  | Paste | Duplicate | )<br>Delete | Schemat | ic |   |
|             |                 |           | Bridge              |          |              |       |         |     | М     | anage |           |             |         |    |   |

Navigate back to the **Routing** window and select the **Process route...** button on the **Bridges** tab to perform the analysis. The analysis progress window will appear, displaying the bridges that are being rated. After the analysis is complete, the results can be viewed on the **Rating results** tab. See below.

| nit | application | number:  | 58900089      | 7                              |          |                    |                 |                 |           |         |                       |                       |      |
|-----|-------------|----------|---------------|--------------------------------|----------|--------------------|-----------------|-----------------|-----------|---------|-----------------------|-----------------------|------|
| ies | ted by:     |          | John Smit     | h                              |          |                    |                 |                 |           |         |                       |                       |      |
| dg  | ges Vehi    | cles F   | Rating result | s                              |          |                    |                 |                 |           |         |                       |                       |      |
| er  | results: 🗸  | Pass     | 🗸 Fail        | <ul> <li>Exceptions</li> </ul> |          | <b>~</b> :         | Show All        | Only Show       | Controlli | ng: 🔽   | Operating             | Inventory             |      |
|     | BrDR BID    | Bri      | dge ID        | NBI structure<br>ID            | Route ID | Completely defined | Operating<br>RF | Inventory<br>RF | Results   | Code    | Code<br>explanation   | Controlling<br>impact |      |
|     | 1           | Training | gBridge1      | TrainingBridge1                | US 0123  |                    | 2.48            | 1.48            | Pass      | 1       | Pass, no restrictions | . 1.1                 |      |
|     | 1           | Training | gBridge1      | TrainingBridge1                | US 0123  | $\sim$             | 1.17            | 0.70            | Pass      | 1       | Pass, no restrictions | 1.15                  |      |
|     | 11          | RCTrain  | ingBridge1    | RCTrainBridge1                 | US 0123  | $\sim$             | 1.89            | 1.13            | Pass      | 1       | Pass, no restrictions | 1.1                   |      |
|     | 11          | RCTrain  | ingBridge1    | RCTrainBridge1                 | US 0123  | $\sim$             | 1.54            | 0.93            | Pass      | 1       | Pass, no restrictions | 1.15                  |      |
|     | 2           | Training | gBridge2      | TrainingBridge2                | MN 6789  | $\sim$             | 1.79            | 1.07            | Pass      | 1       | Pass, no restrictions | 1.1                   |      |
|     | 2           | Training | gBridge2      | TrainingBridge2                | MN 6789  | $\sim$             | 1.06            | 0.63            | Pass      | 1       | Pass, no restrictions | 1.15                  |      |
|     |             |          |               |                                |          |                    | M               |                 | Conto     |         | angle fla             |                       |      |
|     |             |          |               |                                |          |                    | Vie             | w results       | Create    | routing | results file View     | routing results f     | ile. |

The **Filter results** checkboxes can be used to filter the results displayed on this tab. The **View results...** button will open windows containing the bridge, structure and member rating results for bridges currently selected in the grid.

The **Create routing results file...** button can be used to create an XML file containing the results of the routing analysis.

The **View routing results file...** button can be used to open an XML file containing the results of the routing analysis as shown below:

*i* 0589000897: 5/30/2001 1:29:... × 📑

Permit Application Number: 0589000897

Application Date: 5/30/2001 1:29:32 PM

**Requested By: John Smith** 

Process Date: 1/17/2023 10:43:35 AM

Processed By: bridge

#### ROUTING RESULTS OUTPUT

| BrDR BID | Bridge ID         | Route ID | Code | Description           | Operating RF     | Controlling<br>Impact |
|----------|-------------------|----------|------|-----------------------|------------------|-----------------------|
| 1        | TrainingBridge1   | US 0123  | 1    | Pass, no restrictions | 2.47826506515778 | 1.1                   |
| 1        | TrainingBridge1   | US 0123  | 1    | Pass, no restrictions | 1.16831926829237 | 1.15                  |
| 11       | RCTrainingBridge1 | US 0123  | 1    | Pass, no restrictions | 1.88682490597308 | 1.1                   |
| 11       | RCTrainingBridge1 | US 0123  | 1    | Pass, no restrictions | 1.54478747079099 | 1.15                  |
| 2        | TrainingBridge2   | MN 6789  | 1    | Pass, no restrictions | 1.78678331807416 | 1.1                   |
| 2        | TrainingBridge2   | MN 6789  | 1    | Pass, no restrictions | 1.05988158911806 | 1.15                  |
|          |                   |          |      |                       |                  |                       |